## ขั้นตอนการเปิดใช้งาน Account สำหรับนักศึกษา

1. ไปที่ <u>https://myinternet.mahidol.ac.th/</u>เลือก สำหรับนักศึกษา

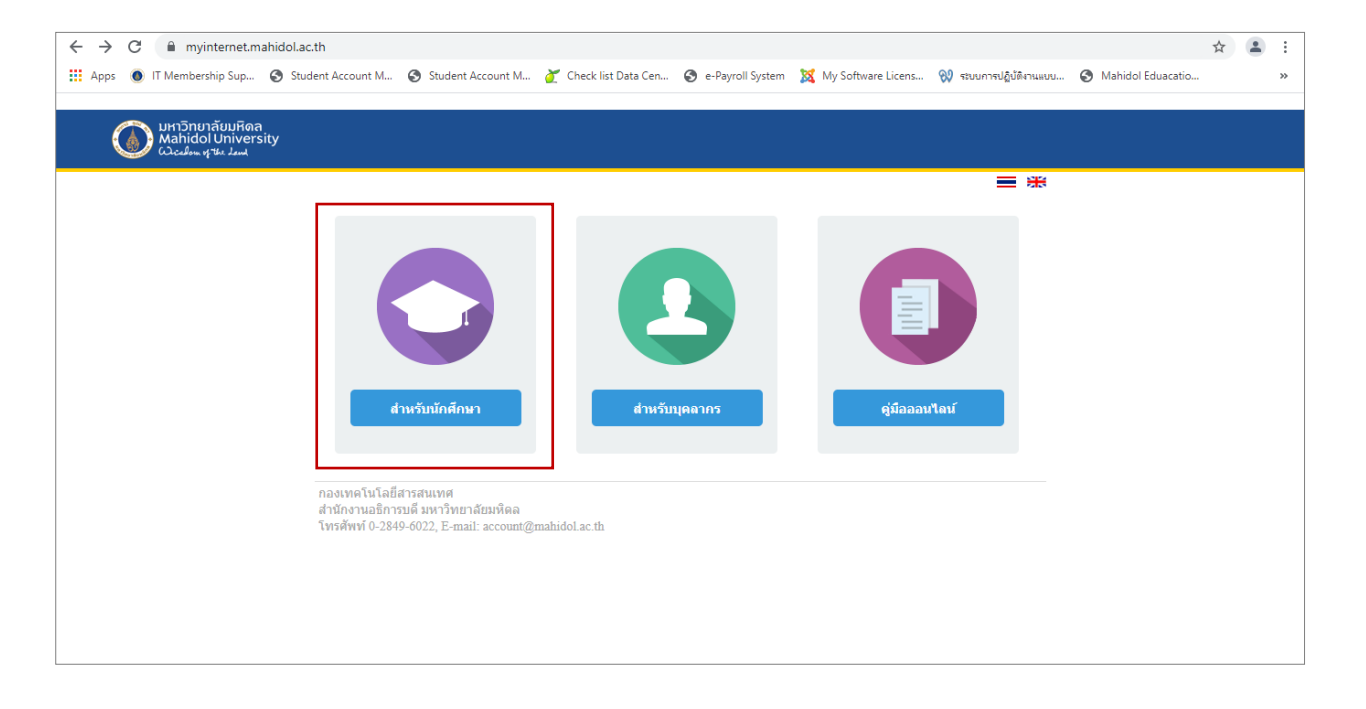

## 2. เลือก เปิดใช้งาน Account

|              | 🗅 MyInternet 🛛 🗙                                                                                  | +                 |                                                                                                |    |   |    |   |       | -     | ð | × |
|--------------|---------------------------------------------------------------------------------------------------|-------------------|------------------------------------------------------------------------------------------------|----|---|----|---|-------|-------|---|---|
| $\leftarrow$ | ightarrow $ m C$ $ m https://myinten$                                                             | net.mahidol.ac.th | findexstudent.php                                                                              | Aø | Q | έõ | Ö | 3   1 | `≡ (⊕ |   |   |
|              | שארז ארז אונו ארז אונו ארז אונו ארא אונו ארא אונע<br>Mahidol University<br>גערע ארץ אונע און אונע |                   |                                                                                                |    |   |    |   |       |       |   |   |
|              |                                                                                                   | หน้าแรง           | สำหรับนักศึกษา                                                                                 | -  | * |    |   |       |       |   |   |
|              |                                                                                                   |                   | เปิดใช้งาน Account                                                                             |    |   |    |   |       |       |   |   |
|              |                                                                                                   |                   | เปลี่ยนรหัสผ่าน                                                                                |    |   | 1  |   |       |       |   |   |
|              |                                                                                                   | C                 | การขอรับรหัสผ่านใหม่ (ถืมรหัสผ่าน)                                                             |    |   |    |   |       |       |   |   |
|              |                                                                                                   | 9                 | <b>บริการ E-Mail</b><br>ระบบ E-Mail สำหรับนักศึกษา ด้วยชอฟต์แวร์ชุด Microsot 365 for Education |    |   |    |   |       |       |   |   |

## 3. กรอกข้อมูลนักศึกษา

- รหัสนักศึกษา: u65xxxxx หรือ g65xxxxx
- เลขบัตรประชาชน/เลขพาสปอร์ต : xxxx xxxx xxxx x
   (เพื่อระบุในการยืนยันตัวตนในการเปิดใช้งาน Account และการขอแก้ไขข้อมูลในครั้งต่อไป)
- วันเกิด : วัน เดือน ปี (คริสตศักราช)
   (เพื่อใช้ระบุในการยืนยันตัวตนในการเปิดใช้งาน Account)
- ตั้งรหัสผ่าน : A-Z, a-z, 0-9 ขนาด 7-15 ตัวอักษรเท่านั้น
- ยืนยันรหัสผ่าน : xxxxxxxx (รหัสผ่านเดียวกัน)
- E-mail สำรอง : (E-mail ที่ไม่ใช่ของมหาวิทยาลัยมหิดล)

(เพื่อใช้ในการติดต่อ และยืนยันตัวตนในกรณีที่บัญชีอีเมลของมหาวิทยาลัยเกิดปัญหาเข้าใช้งานไม่ได้)

- คลิกปุ่ม ขอรหัส OTP (Email)
- ยืนยัน ระบุ Email ถูกต้องหรือไม่ คลิก OK

| ← → C                                | w.php                                                                                                    | 6 <u>7</u> | Q | e t | * | 🛛 🌒 Paused 🚦 |
|--------------------------------------|----------------------------------------------------------------------------------------------------|------------|---|-----|---|--------------|
| Mahidal University<br>Course get Jud | myinternet.mahidol.ac.th says<br>ยืนยั้นว่าระบุ Email ถูกต้อง?<br>หล่าน<br>Confirm that the email is correct?<br>OK Cancel |            |   |     |   |              |
|                                      | าทัสนักศึกษา" (แรง62002                                                                                                    |            |   |     |   |              |
|                                      | ละนัดณ์สะรายน* โบบบบบบบบบ                                                                                                  |            |   |     |   |              |
|                                      | Sucha <sup>#</sup> 2 • 2000 • 2000 •                                                                                       |            |   |     |   |              |
|                                      | Śonlasinu" (*******                                                                                                    |            |   |     |   |              |
|                                      | วินอันกรัสส่าน*                                                                                                    |            |   |     |   |              |
|                                      | E-Mail ahsoa Shotmail.com Savils OTP (Email)                                                                               |            |   |     |   |              |
|                                      | โหล้หาเนือถือ" (รพร)                                                                                                    |            |   |     |   |              |
|                                      | คลิกที่นี่ เพื่ออ่านเงื่อนไขการให้บริการของมหาวิทยาลัย<br>ด้างขอำนอบริเมล์แห้นเงื่อนในการให้บริการ                         |            |   |     |   |              |
|                                      | Submit                                                                                                    |            |   |     |   |              |
|                                      |                                                                                                    |            |   |     |   |              |

- login เข้า Email สำรอง เพื่อรับ Verification Code for your Mahidol University IT-membership.

| verification code for inlanidol university II - Memoership - aur                                                           | Outlook - Google Chrome                                                                                                    |   |            |    |
|----------------------------------------------------------------------------------------------------|----------------------------------------------------------------------------------------------------|---|------------|----|
| aboutblank                                                                                                    |                                                                                                    |   |            |    |
| ) ดอบกลับ   🗸 📋 ลบ ใน่จัดเป็นของ 🗸 บล็อก 🥶                                                                                 |                                                                                                    |   |            |    |
| /erification Code for Mahidol Univers                                                                                      | ity IT-Membership                                                                                                    |   |            |    |
| <ol> <li>ข้อความนี้ได้รับการระบุว่าเป็นขยะ ไม่โช่งยะ</li> </ol>                                                            |                                                                                                    |   |            |    |
| 3 ແປລຫັວຄວາມເປັນ: ໃຫຍ   ໃຜ່ຫົວແປລຈາກ: ວັນກຖະ                                                                               |                                                                                                    |   |            |    |
| IT-Portal Mahidol University <it-portal@ma< td=""><td>ihidol.ac.th&gt;</td><td>6</td><td>≪ →</td><td></td></it-portal@ma<> | ihidol.ac.th>                                                                                                    | 6 | ≪ →        |    |
| 0 804 BOA                                                                                                    |                                                                                                    |   | w 8/6/2022 | 14 |
|                                                                                                    |                                                                                                    |   |            |    |
|                                                                                                    |                                                                                                    |   |            |    |
| Ve                                                                                                    | rification code for your Mahidol University IT-membership.                                                                                                    |   |            |    |
| Ve                                                                                                    | rification code for your Mahidol University IT-membership.                                                                                                    |   |            |    |
| Ve                                                                                                    | rification code for your Mahidol University IT-membership.<br><u>3 9 5 8 8 3</u><br>If you didn't request any vertication code someone may have mistyped their email address.<br>Please feel free to delete thin message.                                                 |   |            |    |
| Ve                                                                                                    | rification code for your Mahidol University IT-membership.<br><u>3 9 5 8 8 3</u><br>If you didn't request any verticition code someone many have mistyped their email address.<br>Please feet free to delete this message.<br>Thank you, Mahidol University IT-membership |   |            |    |
| Ve<br>to sounda Asso                                                                                                    | rification code for your Mahidol University IT-membership.<br><u>3 9 5 8 8 3</u><br>If you didn't request any verification code someone may have mistyped their email address.<br>Pasar feel free to odeler thin message.<br>Thank you, Mahidol University IT-membership  |   |            |    |
| € soundu → Auso                                                                                                    | rification code for your Mahidol University IT-membership.<br><u>3</u> 95883<br>If you didn't request any vertication code someone may have mistyped their email address.<br>Please feet free to delete this masse.<br>Thank you, Mahidol University IT-membership        |   |            |    |
| Ve<br>to soundu in these                                                                                                   | rification code for your Mahidol University IT-membership.<br><u>395883</u><br>If you didn't request any vertication code comeone may have mistyped their email address.<br>Please feel free to delete this message.<br>Thank you, Mahidol University IT-membership       |   |            |    |

- นำ Verification Code มากรอกในช่อง OTP Code (Email)

| 🖸 Mail - penpaka.kls@mahidol.ac.ti 🗙 🔇 MyInternet                         | × 🧧                         | Mail - aOr Outlook X +                                                                                                    |    |                |   |      | $\sim$ | -   | ٥      | × |
|---------------------------------------------------------------------------|-----------------------------|----------------------------------------------------------------------------------------------------|----|----------------|---|------|--------|-----|--------|---|
| $\leftarrow$ $\rightarrow$ C $($ myinternet.mahidol.ac.th/studentsignup_t | new.php                     |                                                                                                    | 0- | G <sub>E</sub> | Q | 6 \$ | *      | ב 🌖 | Paused | ÷ |
| umวักมาล์มมหิดล<br>Mahidol University<br>لماد ملغ معلم                    |                             |                                                                                                    |    |                |   |      |        |     |        | Î |
|                                                                           | หน้าแรก                     | สำหรับนักศึกษา เป็ดใช้งาน Account                                                                                                    |    |                |   |      |        |     |        |   |
|                                                                           | สำน<br>ท่าการเปิดใช้งาน     | รับนักศึกษาที่ยังไม่เคยให้ง่านระบบเครือข่ายคอมที่วเคอร์ ของมหาวิทยาลัเขมที่คล<br>Account 1 ครั้ง จะเปิดสิทธิ์การใช่งานเครือข่าย และ E-Mail ในฐานะนักศึกษาของมหาวิทยาลัยฯ |    |                |   |      |        |     |        |   |
|                                                                           | รทัสนักศึกษา*               | u5962002                                                                                                    |    |                |   |      |        |     |        |   |
|                                                                           | เลขบัตรประชาชน*             | 11111111110                                                                                                    |    |                |   |      |        |     |        |   |
|                                                                           | วันเกิด"                    | 2 V (1911)                                                                                                    |    |                |   |      |        |     |        |   |
|                                                                           | ตั้งรทัสผ่าน*               |                                                                                                    |    |                |   |      |        |     |        |   |
|                                                                           | อื่นอันรหัสผ่าน*            |                                                                                                    |    |                |   |      |        |     |        |   |
|                                                                           | E-Mail สำรอง                | @hotmail.com                                                                                                    |    |                |   |      |        |     |        |   |
|                                                                           | OTP Code (Email)*           | 395883 🔮 Verified.                                                                                                    |    |                |   |      |        |     |        |   |
|                                                                           | โทรศัพท์มือถือ <sup>*</sup> | sania OTP (SMS)                                                                                                    |    |                |   |      |        |     |        |   |
|                                                                           |                             | ดลิกที่นี่ เพื่ออ่านเงื่อนไขการให้บริการของมหาวิทยาลัย                                                                                                    |    |                |   |      |        |     |        | 1 |
|                                                                           |                             | ข้าพเจ้ายอมรับเงื่อนไขการให้บริการ                                                                                                    |    |                |   |      |        |     |        |   |
|                                                                           |                             | Submit                                                                                                    |    |                |   |      |        |     |        |   |

## • โทรศัพท์มือถือ : 0xx xxx xxxx

(เพื่อใช้ในการติดต่อ และการขอรับรหัสผ่านใหม่ (Reset Password) ด้วยรหัส OTP)

- คลิกปุ่ม ขอรับรหัส OTP (SMS)
- ยืนยันระบุหมายเลขโทรศัพท์ถูกด้อง คลิก OK

| 🖸 Mail - penpaka.kls@mahidol.ac.t: 🗙 🔇 MyInternet                         | x 💽 Mail - aOr Outlook x   +                                                                                               | $\vee$ | - 0    | ×   |
|---------------------------------------------------------------------------|----------------------------------------------------------------------------------------------------|--------|--------|-----|
| $\leftarrow$ $\rightarrow$ C $($ myinternet.mahidol.ac.th/studentsignup_n | wew.php م الا کر ا                                                                                                    | * 0    | Paused | ) : |
| Mathdal University<br>Cocisies of the Inter                               | myinternet.mahidol.ac.th says<br>ยืนยันว่าระบุหมายเลขโทรสังหรัญกษัจะ?<br>confirm that the phone number is correct?<br>งากๆ |        |        | Î   |
|                                                                           | รทัสนักศึกษา" แรรง2002<br>เคระนังหน่งชาชน" (11111111110                                                                    |        |        |     |
|                                                                           | 5usħa* 2 ♥ (1900 1916 ♥) 2000 ♥                                                                                            |        |        |     |
|                                                                           | สังราสัสดาน"                                                                                                    |        |        |     |
|                                                                           | อินอันรภัสหาน"                                                                                                    |        |        |     |
|                                                                           | E-Mail arsa                                                                                                    |        |        |     |
|                                                                           | OTP Code (Email)* 375303                                                                                                   |        |        |     |
|                                                                           | โทรศัพท์มืออื่อ" (อร์เ<br>ตลึกที่นี่ เพื่ออ่านเงื่อนในการให้บริการของมหาวิทยาลัย                                           |        |        |     |
|                                                                           | ข้าพเจ้ายอมขับเงื่อนใชการให้บริการ                                                                                         |        |        |     |
|                                                                           | Eutonit                                                                                                    |        |        |     |

- รอรับรหัส OTP ผ่าน SMS ตามเบอร์ โทรศัพท์มือถือที่ระบุ โดย OTP จะสามารถใช้งานได้ภายใน
   10 นาที
- คลิก 🗹 ข้าพเจ้ายอมรับเงื่อนไขการให้บริการ
- คลิกปุ่ม Submit

| Mail - penpaka.kls@mahidol.ac.t: × 😵 MyInternet ×         | 🎑 Mail - aOr Outlook 🗙   🕂 🗸 🗸 🗸 🗸 🗸                                                                                                    |
|-----------------------------------------------------------|----------------------------------------------------------------------------------------------------|
| ← → C      myinternet.mahidol.ac.th/studentsignup_new.php | 🕶 🗟 Q 🖻 ☆ 🔲 🌸 🖬 🚯 Paused) 🗄                                                                                                    |
| หม้านเรก                                                  | atwitufinศึกษา เป็ลไข้งาน Account                                                                                                    |
| งาาการปัตว                                                | สำหรับนักดีกษาที่ยิ่งในแดยไปงานระบบเครือข่ายคอมทั่งเตอร์ ของมหาวิทยาลัยหหิดล<br>งาน Account 1 ฟร์ จะเปิดสำหลัการใช้งานเครือขาย และ E-Mail ในฐานะมักศึกษาของมหาวิทยาลัยา |
| รหัสนักศึกษา"                                             | u5962002                                                                                                    |
| เลยปัตรประชาชน                                            | 1111111110                                                                                                    |
| วันเกิด"                                                  | 2 V (survitué V 2000 V                                                                                                    |
| อังกรัสสาน <mark>"</mark>                                 | (                                                                                                    |
| อินอันจาสสาน"                                             | ······                                                                                                    |
| E-Mail สำรอง                                              | @hotmail.com                                                                                                    |
| OTP Code (Em                                              | il)* 395883                                                                                                    |
| โทรศัพทร์มือคือ*                                          | 094                                                                                                    |
| OTP Code (SM                                              | )* a12397 Ref Code: 7USIT • Verified.                                                                                                    |
|                                                           | ดลิกที่นี่ เพื่ออ่านเงื่อนไขการให้บริการของมหาวิทยาลัย                                                                                                    |
|                                                           | 📝 ข้าพเจ้าผอมรับเงื่อนไขการให้บริการ                                                                                                    |
|                                                           | Submit                                                                                                    |

4. หลังจากกดปุ่ม Submit จะแสดงหน้าจอให้เห็นข้อมูล Username และ E-mail address ของนักศึกษา

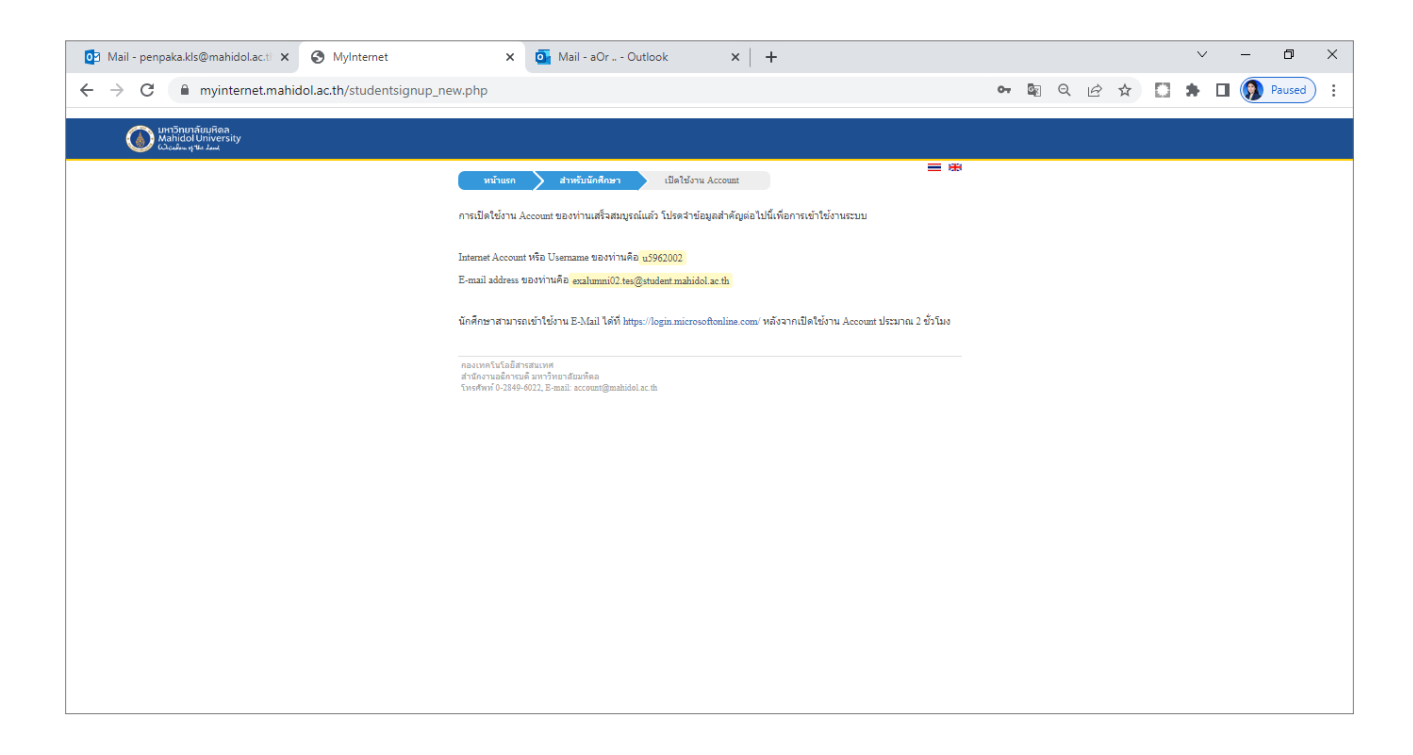

\*\*พร้อมแจ้ง นักศึกษาสามารถเข้าใช้งาน E-mail ได้ที่ <u>https://login.microsoftonline.com/</u> หลังจากเปิดใช้งาน Account รอประมาณ 2 ชั่วโมง